# ビジネスバンキングワンタイムパスワード利用方法

#### ●利用申込

事前に、けんしんビジネスバンキングの新規申込をいただいた店舗窓口でワンタイムパスワードの認証開始申込を 行ってください。登録手続完了後、ご登録いただいたメールアドレス宛のEメールとあわせて申込店舗より手続完 了のご連絡をいたします。

#### ●事前準備

- ワンタイムパスワードの生成には、現在の日時情報を使用しますので、スマートフォンや携帯電話の日時が正確かどうかご確認ください。
- スマートフォンや携帯電話に迷惑メールの設定をされている場合は、「@kenshinbank.co.jp」、「@otp-auth.net」のドメインを受信可能にしてください。

## ■ワンタイムパスワードアプリのダウンロード

ワンタイムパスワードをスマートフォンや携帯電話で作成する機能(ソフトウェアトークン)の発行申請を行い、 その後ワンタイムパスワードアプリをダウンロードします。

### 手順1 ワンタイムパスワードトークン発行

|                                                                                                    | (1) <u>ワンタイムパスワード認証開始手続きが完了しま</u><br><u>すとログイン後に</u> 「ワンタイムパスワードトークン<br>発行」画面が表示されます。 |
|----------------------------------------------------------------------------------------------------|---------------------------------------------------------------------------------------|
| トークン発行の客略<br>助:>-ウン発行為の時記、(トーク)発行の客町Jボクル時代ではたい。<br>トークン発行の名前 ▶                                                                                                    | ► 【送付先メールアドレスの入力】<br>ワンタイムパスワードの表示を行うスマートフォ<br>ンもしくは携帯電話のメールアドレスを入力しま                 |
| トークン発行<br>原帯電話/トルパレスと利用時からスワードを入力の上、ドークン発行が50-名換してびたい。<br>速がトルスパルクト等で連想シールが発起していた方は、100-34のの401後勝幅度近くごを用いただい。<br>また、利用時からスワードはトークンアプリの注明開空時に必要となる体積をかまま。<br>電は必須した時間です。<br>※ 送信先メールアドレス | す。<br>【利用開始パスワードの入力】<br>トークン利用開始手続に使用するパスワードを入                                        |
| 日本市会がRestance 0.0 を<br>(中央和助学校を見なすぶしたらなすに対1)           教室電話メールアドレス第           単確認からの高度、ガルてびざい。<br>日本市会がRestance 0.0 を<br>(半央科助学校を見なすぶしたらなすに対1)                                          | カします。 <u>この後の手続で必要になりますので、</u><br><u>忘れないようにしてください</u> 。                              |
| ・トーケン発行設定情報           ・利用間給パスワード第         ・●●●●●●●●●●●●●●●●●●●●●●●●●●●●●●●●●●●●                                                                                                    | (2) 入力が完了しましたら、「トークン発行」のボタン<br>をクリックします。                                              |
| +                                                                                                    | ※ パソコンの画面はP.3 の<br>手順 4 へ移りますが、画<br>面はそのままで、次の<br>手順 2 へお進みください。                      |

| Ж | 既にトークン発行がお済みの場合は「トークン発行 |
|---|-------------------------|
|   | の省略」ボタンをクリックします。        |

| 手順2 ワンタイムパスワードアプリのダウンロード                                                                                                    | •                                                                  |
|----------------------------------------------------------------------------------------------------|--------------------------------------------------------------------|
| いつも茨城県信用組合をご利用いただきありがとうございます。<br>トークンアプリにサービスID、ユーザID、利用開始パスワードを入力し、トークンの<br>設定を行ってください。<br>サービスID:0000                                                              | (1) 手順1の「送信先メールアドレス」に入力したメー<br>ルアドレス宛に左記のメールが送信されます。               |
| ユーザID:0000<br>トークンアブリをお持ちでない場合には、下記のURLよりダウンロードしてください。<br>携帯の方:https://xxxxxx xxxxxx xxxxx<br>スマートフォンの方:https://xxxxxx xxxxx xxxxx xxxxx<br>これからも茨城県信用組合をよろしくお願いします。 | → <u>この後の手続で必要になりますので、忘れないようにしてください。</u>                           |
| 本メールは送信専用のアドレスから送付しております。ご返信いただいても受付できません。<br>ご不明な点がございましたら、けんしんインターネットバンキングサポートセンターまで<br>ご連絡ください。<br>連絡先 029-254-5913                                               | → (2) それぞれアプリをダウンロードする端末のURL<br>を選択し、ダウンロードサイトよりアプリをダウン<br>ロードします。 |

### ■ワンタイムパスワードアプリの初期設定

ダウンロードしたワンタイムパスワードアプリの初期設定を行ないます。

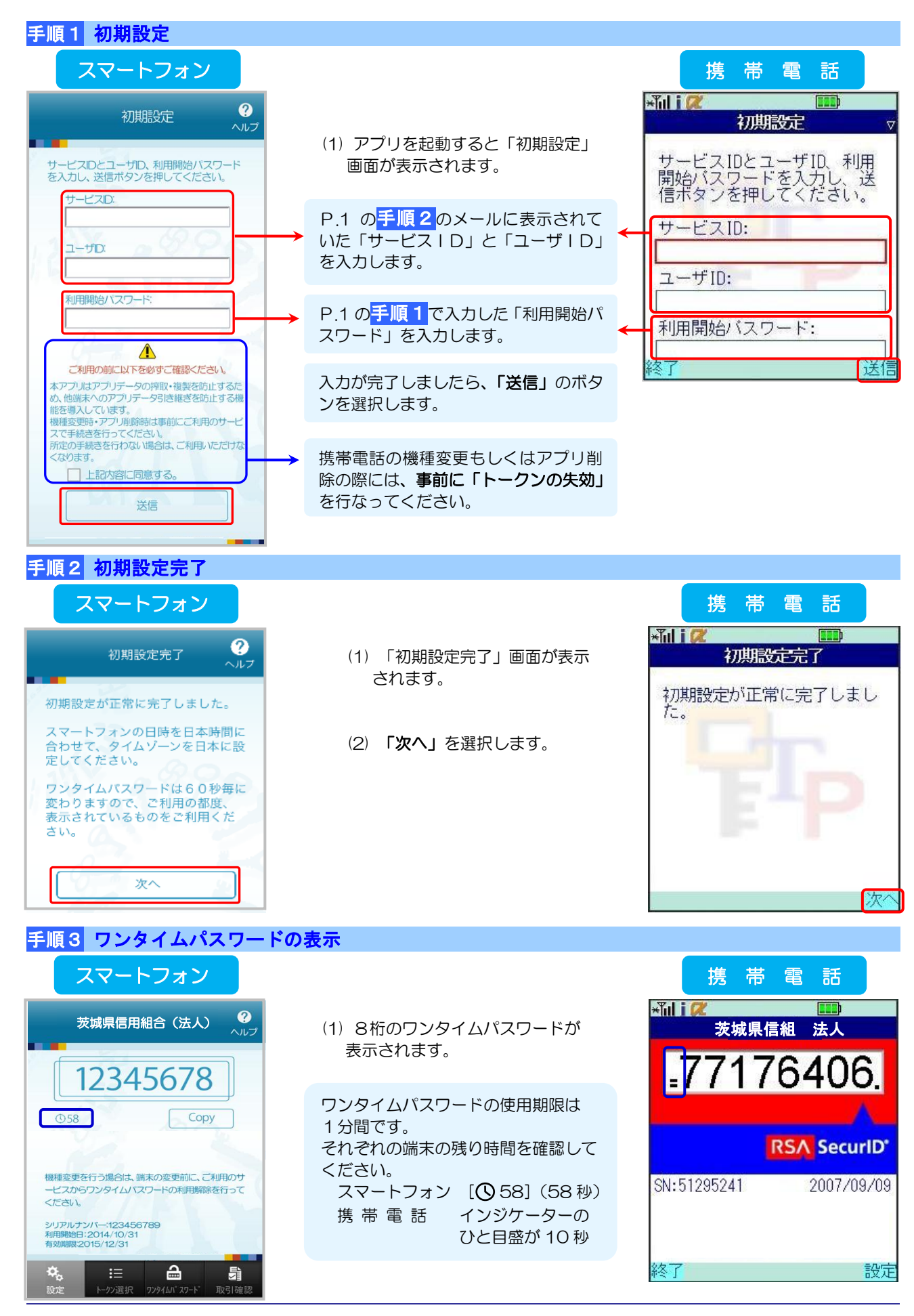

## 手順4 ワンタイムパスワード認証確認

| ワンタイムパスワー                                                                                      | ド認証確認                                                                                                    | BLG8017        |          |
|------------------------------------------------------------------------------------------------|----------------------------------------------------------------------------------------------------|----------------|----------|
| ワンタイムバスワードを入力の上、「<br>■は必須入力項目です。                                                               | 器E確認」ボタンを押してください。                                                                                                    | (1) 「ワンタイムパスワ- | -  *     |
| <ul> <li>送信先メールアドレス</li> <li>#累累詳メールアドレス</li> </ul>                                            | Interdeptitiferenties on in-                                                                                                    | ≢त             |          |
| BIT BID/ WITVA                                                                                 | The left of count is coup                                                                                                    | C 9 °          |          |
| ・トークン情報                                                                                        |                                                                                                    |                |          |
| サービスID                                                                                         | 10121234                                                                                                    |                |          |
| ユーザル                                                                                           | 1234567890123ABC                                                                                                    |                | 7-       |
| ワンタイムバスワード<br>ご名室の携帯電話メールアドレスへい<br>設定の開には、画面上に表示してい<br>携帯電話メへのトーケンダウンロードと<br>携帯電話メールアドレスを閉違えてし | トーフン発行サイトにもを/ールで活作しました。メールをご確認の上、設定をお願いします。<br>るサービスなシューザの、放送評理部時にフロードが必要な少ます。<br>設定を行い、ワンタイムバスワードの生成を行ってください。<br>とますなールの運動ない。場合には、原因・バタンを押して、再度リークン発行を行ってください。 | タイムパスワードを入     | ノノ<br>力し |
| ワンタイムパスワード米                                                                                    | *******                                                                                                    |                | -        |
| ●戻る                                                                                            |                                                                                                    | リックします。        | ς,       |

### 手順5 トップページ

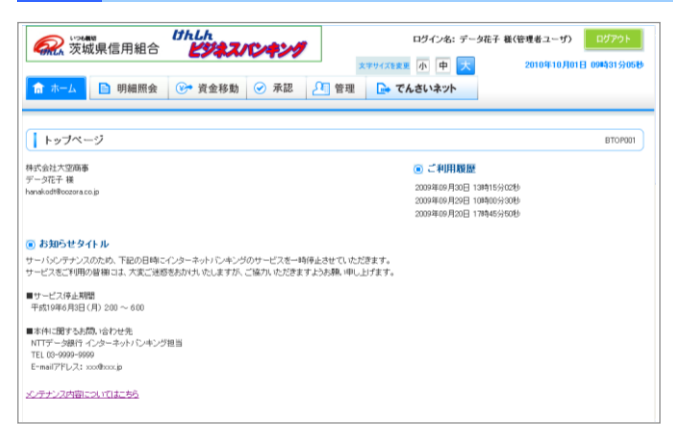

- 認証確認」画面が表示され
- プリに表示されている**ワン** *、*ます。
- 「認証確認」のボタンをク
- (1) 認証完了後、トップページが表示されます。 各種サービスをご利用ください。

### ワンタイムパスワード用語説明

- ・トークン
- : ワンタイムパスワードを生成する機能
- ・ソフトウエアトークン ニスマートフォンや携帯電話でワンタイムパスワードを表示する機能
- ワンタイムパスワードアプリ
   ワンタイムパスワードを表示する機能

## ログイン

### ■ログイン

### 手順1 当組合ホームページ

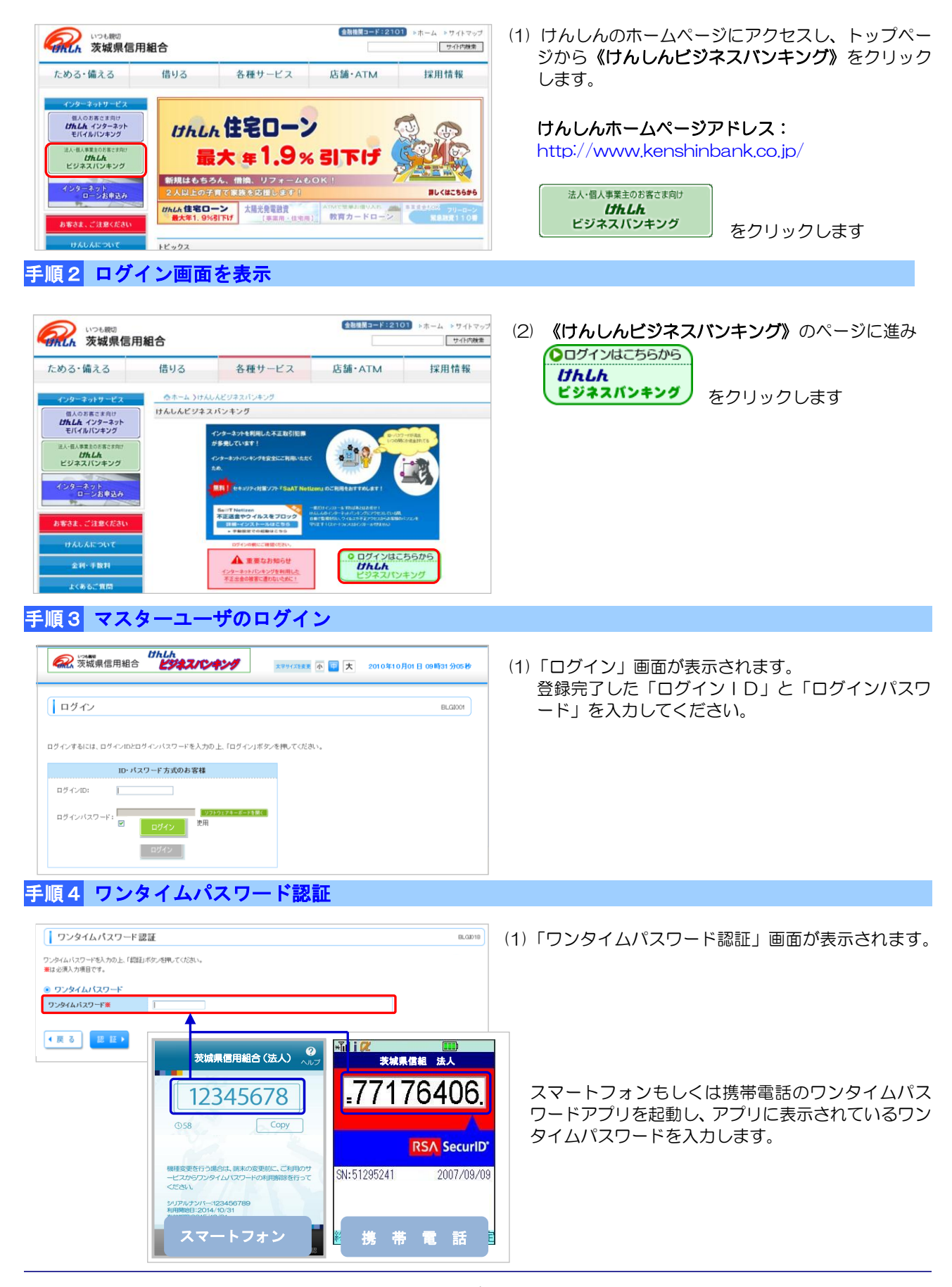

| 众城県信用組合      | 1942/1-4-19    | ログイン名: データ花子 | - 様(管理者ユーザ) ログアウト |
|--------------|----------------|--------------|-------------------|
| ☆ ホーム 📄 明細照会 | 资金移動 资金移動 承認 第 | 言理 こ でんさいネット |                   |
| トップページ       |                |              | BTOPOOL           |
|              |                | ○ ご約用展展      |                   |
| 式会社大空商事      |                |              |                   |

(1)「ホーム(トップページ)」画面が表示されます。
 〔お知らせ〕〔ご利用履歴〕〔未承認取引〕などが表示されます。